This page was exported from - <u>Sistema para Igrejas - Software Igrejas - SIGLOC Sistema Integrado de Gestão de Igrejas</u> Export date: Thu Aug 28 22:42:45 2025 / +0000 GMT

## Como adicionar Conta Bancaria

Para melhor controle de sua sede, o sistema possui a opção de adicionar Contas, por padrão os dinheiro e transferências vindas das igrejas como fechamentos do mês entra no caixa da Sede, agora caso este dinheiro vá para alguma conta bancária, esse cadastro será necessário.

Para adicionar uma nova conta bancaria clique no botão ADICIONAR CONTA.

| SIGL@C                     | 🔅 Igreja: Mandaguaçu 🌟                       | Minha Conta 🙁 5 | air do Sistema |     |  |  |
|----------------------------|----------------------------------------------|-----------------|----------------|-----|--|--|
|                            | Jlå teste, você está em: ∉ Dazhboard 👌 Conta |                 |                |     |  |  |
| 🐢 Tela Inicial             | + Adicionar Conta                            |                 |                |     |  |  |
| 🔲 Movimentos Sede 🗸 🗸      |                                              |                 |                |     |  |  |
| Saldo - Sede               | Banco                                        | Conta           | Agência        |     |  |  |
| Adicionar Despesa - Sede   | Bradesco                                     | 166022-5        | 69             | 1 × |  |  |
| Adicionar Entrada - Sede   | asdf                                         | 123             | 123123         | / × |  |  |
| Contas à Pagar - Sede      | banco do Brasil                              | 951234-5        | 123456         |     |  |  |
| Contas Bancarias           |                                              |                 |                |     |  |  |
| Lançamentos - Sede         | conta                                        | 654654          | 456456         | × × |  |  |
| Relatórios                 |                                              |                 |                |     |  |  |
| Transferência Igreja       |                                              |                 |                |     |  |  |
| Transferência entre Contas |                                              |                 |                |     |  |  |
|                            |                                              |                 |                |     |  |  |

| SIGL@C                     | C terreja: Mandaguagu & Minha Conza Ó Sair do Sistema    |
|----------------------------|----------------------------------------------------------|
|                            | Olá teste, você está em: 🦛 Dashboard 〉 Conta 👌 Adicionar |
|                            |                                                          |
| 📖 Movimentos Sede 🔍 🗸      | E Cadastro de Contas                                     |
| Saldo - Sede               | Banco*                                                   |
| Adicionar Despesa - Sede   | Conta*                                                   |
| Adicionar Entrada - Sede   | Apência*                                                 |
| Contas à Pagar - Sede      |                                                          |
| Contas Bancarias           | + Adicionar + Voltar                                     |
| Lançamentos - Sede         | $\wedge$                                                 |
| Relatórios                 | L L                                                      |
| Transferência Igreja       |                                                          |
| Transferência entre Contas |                                                          |
|                            |                                                          |

Em seguida, preencha os campos pendentes do sistema e clique no botão ADICIONAR e a conta será adicionada com sucesso !